# **RIO-2018**

## Analog Input Remote I/O Module

## **User Guide**

Version 1.0

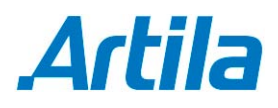

Copyright © Artila Electronics Co., Ltd. All Rights Reserved.

## **Table of Contents**

| 1. | Intro | duction                                    | 1  |
|----|-------|--------------------------------------------|----|
|    | 1.1   | Features                                   | 1  |
|    | 1.2   | Specification                              | 1  |
|    | 1.3   | Packing List                               | 2  |
|    | 1.4   | Optional Accessory                         | 2  |
| 2. | Layo  | out                                        | 3  |
| 3. | Pin A | Assignment and Definition                  | 4  |
|    | 3.1   | Power Connector                            | 4  |
|    | 3.2   | LED Status                                 | 4  |
|    | 3.3   | Thermocouple Input (T/C1 to T/C3)          | 4  |
|    | 3.4   | Relay Output Connector (DO_OUT, DO_COM)    | 4  |
|    | 3.5   | Digital Input Connector (DI1, DI2, DI_COM) | 5  |
|    | 3.6   | Factory Default Settings                   | 5  |
| 4. | Mana  | ager Utility Software                      | 6  |
|    | 4.1   | Broadcast Search                           | 6  |
|    | 4.2   | Configure RIO-2018                         | 7  |
|    | 4.3   | Basic Settings                             | 7  |
|    | 4.4   | Advanced Options                           | 8  |
|    | 4.5   | Web Console                                | 9  |
|    | 4.6   | How to Access the Data of RIO-2018         | 9  |
|    | 4.7   | Web-based I/O Control 1                    | 10 |
|    | 4.8   | AJAX Command1                              | 10 |
|    | 4.9   | Convert HTML File to Anf Binary 1          | 12 |
|    | 4.10  | Access RIO-2018 via Modbus TCP1            | 13 |

### 1. Introduction

RIO-2018 is a thermocouple input remote I/O module supports Modbus TCP and Web interface. RIO-2018 has two models J and K to support J and K type thermocouple. In addition to the thermocouple input, RIO-2018 also has two isolated digital input channels and one form C relay output. Therefore it is suitable for temperature measurement and control. RIO-2018 has a tiny web server built-in which allows user to access it through a web browser. A data exchange can be achieved by AJAX or Modbus TCP.

#### 1.1 Features

- Remote Thermocouple Input Module with Web Access AJAX and Modbus TCP
- One 10/100Mbps Ethernet port
- 3 channels J or K type thermocouple input with cold junction compensation
- Two 2500Vrms isolated digital input (bipolar input photocouple)
- One Form C relay with contact rating 30VDC@1A or 125VAC@0.5A
- Support Web-based temperature monitoring and DIO control
- Optional DIN Rail mounting kit (DK-35A)
- Windows configuration utility included

#### 1.2 Specification

- Ethernet:
  - IO/100Mbps, RJ45
  - Protection: 1500V Magnetic isolation
  - Protocol: Modbus / TCP, UDP, HTTP, DHCP
- Thermocouple input:
  - J type: Maxim MAX31855J converter with CJC
  - Range: -210°C to +1200°C
  - K type: Maxim MAX31855K converter with CJC
  - Range: 200°C to +1350°C
  - Resolution: 14-bit, 0.25°C
  - Connector: OMEGA PCC-SMP Thermocouple connector
  - Thermocouple fault detection
- Relay output:
  - Channel number: 1 form C
  - Contact rating: 30VDC@1A or 125VAC@0.5A
- Isolated digital input:
  - Channel number: 2
  - Logic high: 5~24VDC
  - Logic low: 0~1.5VDC
  - Input resistance: 1.2KOhm@0.5W
  - Response time: 20µs

Opto-isolation: 2500Vrms

#### 1.3 Packing List

- RIO-2018J / RIO-2018K: Analog Input Remote I/O Module
- Software utility download from Artila FTP

#### 1.4 Optional Accessory

- 5SRTC-GG-J-24-36 (91-5SRTC-J50)\*: Standard Size Connector, J Thermocouple, Glass Braid Insulation, 24 AWG, 36 inch Length, 5 PACK
- 5SRTC-GG-K-24-36 (91-5SRTC-K50)\*: Subminiature Connector, K Thermocouple, Glass Braid Insulation, 24 AWG, 36 inch Length, 5 PACK
- DK-35A (36-DK35A-000): DIN RAIL Mounting Kit
- PWR-12V-1A (31-62100-000): 110~240VAC to 12VDC 1A Power Adapter

\*: Artila generally suggests our customers to purchase this item from the original manufacturer directly.

## 2. Layout

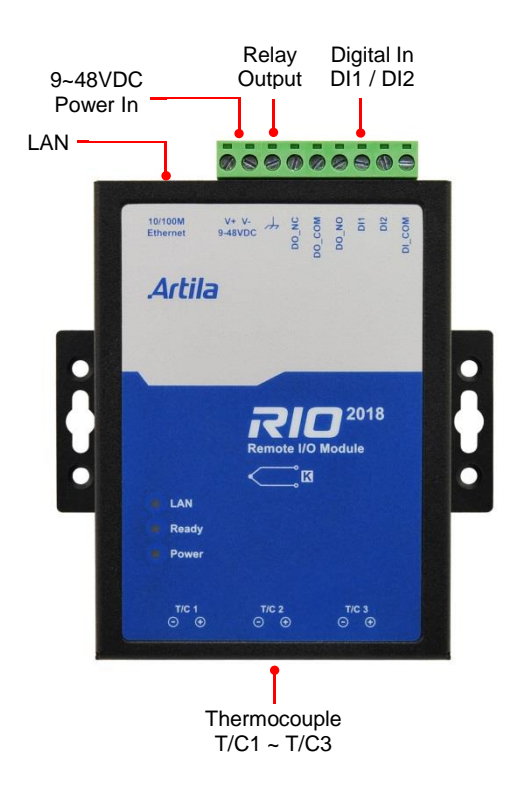

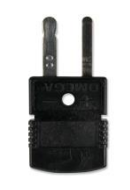

OMEGA PCC-SMP

### 3. Pin Assignment and Definition

#### 3.1 Power Connector

Connecting 9~48VDC power line to the Power in terminal block. If the power is properly supplied, the Power LED will keep solid green color and a beep will be heard.

#### 3.2 LED Status

The LED provides the RIO-2018 operation information. The LED status is described as follow:

- Power LED: Power LED keeps ON if power (+9VDC to +48VDC) is correct.
- Ready LED: Ready LED keeps ON when RIO-2018 firmware is ready for operation.
- LAN LED: Link and Activity LED will turn ON when the Ethernet cable is connected. When there is network data traffic, this LED will flash.

#### 3.3 Thermocouple Input (T/C1 to T/C3)

The thermocouple input is connected to MAX31855 with Cold Junction Compensated Thermocouple to Digital Converter. The connector is OMEGA PCC-SMP. Please make sure the type of thermocouple matches the model of RIO-2018. Refer to data sheet of MAX31855 for the technical specification of thermocouple measurement.

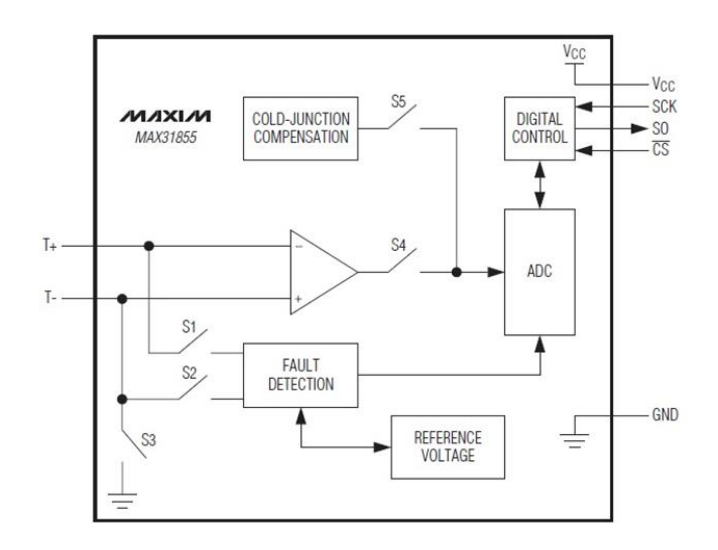

#### 3.4 Relay Output Connector (DO\_OUT, DO\_COM)

The relay provides normal open output (NO) and normal close (NC) as shown. It can switch voltage source up to 30VDC@1A or 125VAC@0.5A.

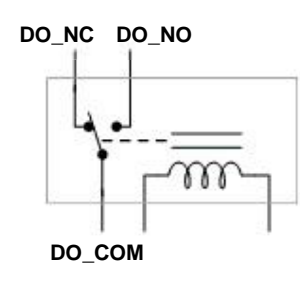

#### 3.5 Digital Input Connector (DI1, DI2, DI\_COM)

The two channels isolated input are equipped with 2500Vrms photo coupler isolator. The two channels form a group and share the same common ground. The specification of the isolated input channels are:

Logical High: 5~24Vdc Logical Low: 0~1.5Vdc Input resistance: 1.2KOhms@0.5W Response time: 20µs Isolation: 2500Vrms

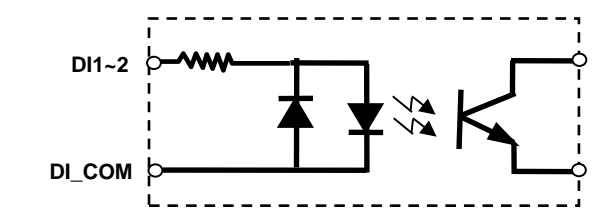

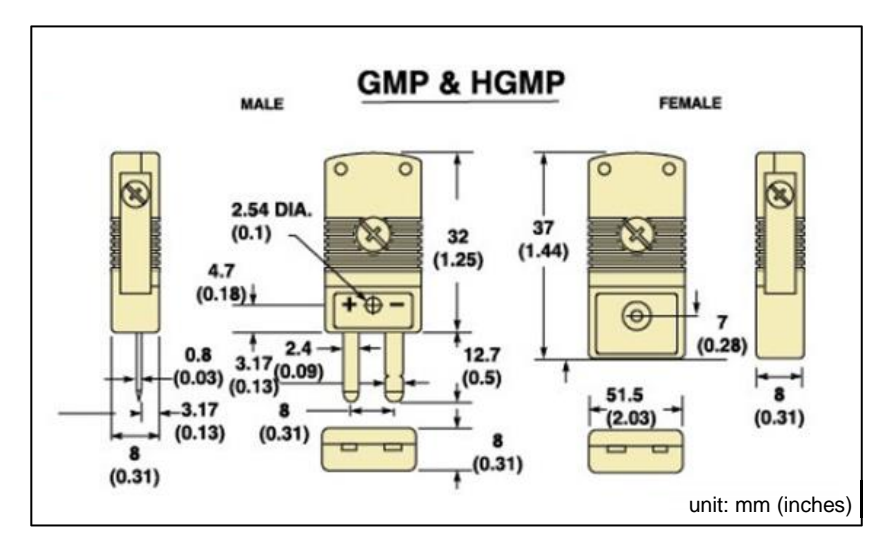

#### Thermocouple connector

#### 3.6 Factory Default Settings

IP Address: 192.168.2.127 Netmask: 255.255.255.0 Modbus port: 502 Web port: 5003 Telnet console port: 5001 Web console: http://192.168.2.127:5003/kcfg.html

## 4. Manager Utility Software

Before powering on RIO-2018, please install the manager utility available from Artila Website download section. This utility is used to search RIO-2018 in the network and configure and test the RIO-2018.

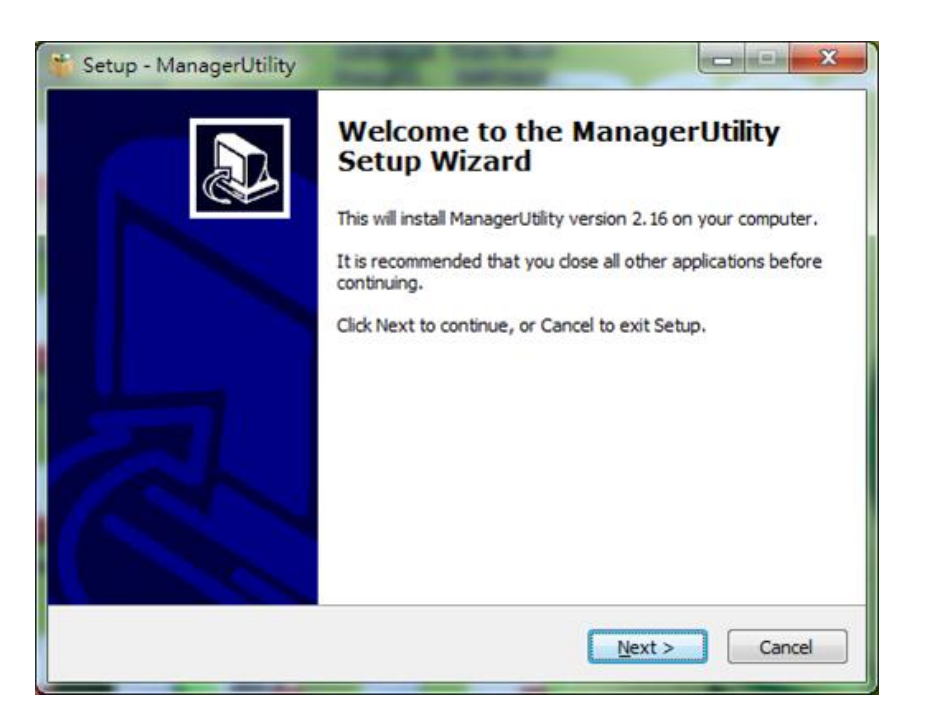

#### 4.1 Broadcast Search

Once start Manager utility, you can click telescope icon to search the RIO-2018 in the network.

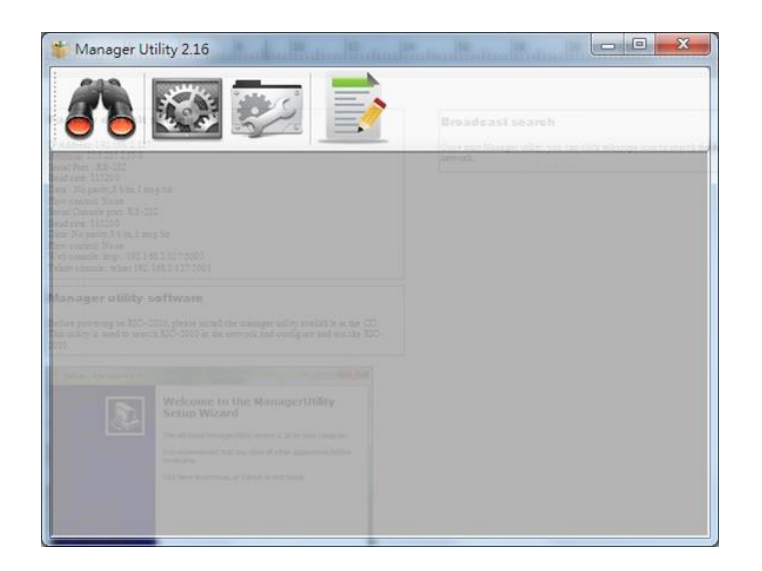

#### 4.2 Configure RIO-2018

Once RIO-2018 is discovered, Manager will show following information.

| DIG 201 | And in case of the local division of the local division of the loc |            | 11            | MAC               | Password | CommandP |
|---------|----------------------------------------------------------------------------------------------------|------------|---------------|-------------------|----------|----------|
| RIO-201 | 18-K                                                                                                    | RIO-2018-K | 192.168.2.127 | 00-13-48-FF-FF-02 | â        | 5001     |
|         |                                                                                                    |            |               |                   |          |          |
|         |                                                                                                    |            |               |                   |          |          |
|         |                                                                                                    |            |               |                   |          |          |
|         |                                                                                                    |            |               |                   |          |          |
|         |                                                                                                    |            |               |                   |          |          |
|         |                                                                                                    |            |               |                   |          |          |
|         |                                                                                                    |            |               |                   |          |          |
|         |                                                                                                    |            |               |                   |          |          |
|         |                                                                                                    |            |               |                   |          |          |
| 1       |                                                                                                    |            |               |                   |          |          |
| [       |                                                                                                    |            | -111          |                   |          |          |

#### 4.3 Basic Settings

Click the RIO-2018 will open the windows to configure. The Basic settings allows user to configure following settings:

|            | Basic Settings Advan | ced Options       |  |
|------------|----------------------|-------------------|--|
| ŻŻ         | Item                 | Value             |  |
| Upgrade    | Information          |                   |  |
| R          | Firmware Version     | FMW V1.002        |  |
| Reheat     | Model Name           | RIO-2018-K        |  |
| Rebool     | MAC                  | 00-13-48-FF-FF-02 |  |
| Q.         | Basic Settings       |                   |  |
| Defāult    | Device Name          | RIO-2018-K        |  |
| settings   | Lan Settings         |                   |  |
| -          | IP Configure         | Static 💌          |  |
| Discourset | IP Address           | 192.168.2.127     |  |
| Disconnect | Netmask              | 255.255.255.0     |  |
|            | Gateway              | 0.0.00            |  |
|            | Modbus Settings      |                   |  |
|            | Listen Port          | 502               |  |
|            | TC Input             |                   |  |
|            | TC#1                 | Enable 🔹          |  |
|            | TC#1 comple rate     | 13 🗤              |  |
|            |                      |                   |  |

#### Modbus settings:

- Listen Port: Modbus TCP listen port
- TC Input: Thermocouple Input setting
  - TC#: Enable/Disable TC channels
  - Sample rate: 1~12Hz
- DO power on value:
  - Low: Relay is de-energized

High: Relay is energized

#### 4.4 Advanced Options

The Advanced options allow user to configure following settings:

| 🍾 Configure Dev | Racic Settings Advanced C | Intions                |   | X |
|-----------------|---------------------------|------------------------|---|---|
|                 | Item                      | Value                  |   | • |
| Upgrade         | Web Server Settings       |                        |   |   |
|                 | Enable                    | Enable                 | - |   |
|                 | Listen Port               | 5003                   |   |   |
| Pahoat          | Idle Timeout sec          | 1                      |   |   |
|                 | Alive Timeout sec         | 0                      |   |   |
| (5)             | TCP Command Settings      |                        |   | - |
| Default         | Enable                    | Enable                 | • | - |
| Settings        | Listen Port               | 5001                   |   |   |
|                 | Idle Timeout sec          | 15                     |   |   |
|                 | Alive Timeout sec         | 300                    |   |   |
| Disconnect      | Console Settings          |                        |   |   |
| Disconnect      | Serial Message Enable     | Enable                 | - |   |
|                 | TCP Enable                | Debug Message Enable   | - |   |
|                 | Listen Port               | 5002                   |   |   |
|                 | Idle Timeout sec          | 0                      |   |   |
|                 | Alive Timeout sec         | 300                    |   |   |
|                 | Message Option            | 1                      |   |   |
|                 | Accessible IP Settings    |                        |   |   |
|                 | [0] IP Address            | 0.0.0.0                |   | * |
|                 |                           |                        |   |   |
|                 | Change Pas                | ssword 💊 Save to Devic | e |   |

- Web Server Settings
  - Enable: Enable/Disable
  - Listen Port: Web listen port
- **TC Input:** Thermocouple Input setting
  - Disable TC channels
  - Sample rate: 1~12Hz
- Idle Timeout sec: disconnect connection while no data on line and time out occur
- Alive Timeout sec: disconnect connection while no data on line, time out and no response to Ack signal

#### 4.5 Web Console

RIO-2018 web console page is at http://192.168.2.127:5003/kcfg.html.

| 3 192.168 | .2.127:5003/kcfg.html | ▼ C 8 - Google | Q  | ŧ | A | >> | - |
|-----------|-----------------------|----------------|----|---|---|----|---|
|           | Configure             | Basic Setting  | js |   |   |    |   |
|           | Information           |                |    |   |   |    |   |
|           | Kernel                | FMW V1.002     |    |   |   |    |   |
|           | Lan Settings          |                |    |   |   |    |   |
|           | IP Configure          | Static         | •  |   |   |    |   |
|           | IP Address            | 192.168.2.127  |    |   |   |    |   |
|           | Netmask               | 255.255.255.0  |    |   |   |    |   |
|           | Gateway               | 0.0.0.0        |    |   |   |    |   |
|           | TCP Command           | Settings       |    |   |   |    |   |
|           | Listen port           | 5001           |    |   |   |    |   |
|           | Enable                | Enable         | •  |   |   |    |   |
|           |                       | - · · · ]      |    |   |   |    |   |

- TCP Command Settings: TCP Command port is used to configure RIO-2018 by text command. Please refer the TCP command sets for the information of the text command. User can use TCP command port to develop a user application software to configure RIO-2018.
- **Console Settings:** Console port is reserved for debug. It is not open to customer's application.
- Access IP settings: Configure the IP address or Netmask which are allowed to access RIO-2018.
- DHCP option:
  - Linkdown renew sec: Linkdown and time is out, RIO-2018 will request a new IP address.
- Continue Discover: On/Off, if failing in obtain IP address after power up, RIO-2018 will continuously request IP (On) or use static IP (Off).

#### 4.6 How to Access the Data of RIO-2018

There are three way to access RIO-2018:

- Modbus: user can use Modbus TCP to access RIO-2018. Using the holding register of RIO-2018, user can read the data of thermocouple channels and control the relay On/Off. The register format of RIO-2018 is available in the appendix.
- 2. **Web interface**: RIO-2018 support AJAX interface. It is designed for user to develop Web based application. A demo web page is available for your reference.
- 3. **X86 and Matrix ARM Linux API**: For users who want to develop their own application software using C language, they can use AIO library which is bundled with RIO-2018. Please refer the on line help of the API for the information of using the AIO library.

#### 4.7 Web-based I/O Control

In addition to Modbus TCP, user can also use Web port to access data and information of RIO-2018. RIO-2018 uses AJAX scheme to read and write I/O of the RIO-2018. Use GET request together with command parameter, you can retrieve data and information from the web server of RIO-2018. Use mouse to click the DO icon can trigger DO on/off.

| 檔案(E) 編輯(E) 检視                                          | 【(⊻) 歴史(S) 書籤(B) | 工具(I) 說明(H) |         |           |        |        |        |         |      | x |
|---------------------------------------------------------|------------------|-------------|---------|-----------|--------|--------|--------|---------|------|---|
| I/O Monitoring / Co                                     | ontrol +         |             |         |           |        |        |        |         |      |   |
| <ul><li>• • • • • • • • • • • • • • • • • • •</li></ul> | 2:5003           |             | ∀ C'    | 8 - Googl | е      | ρ.     | ł 🕯    |         | - 14 |   |
|                                                         |                  |             |         |           |        |        |        |         |      |   |
| RIO-2018                                                | 3                |             |         |           |        |        |        |         |      | • |
|                                                         |                  |             |         |           |        |        |        |         |      | _ |
| Monitor                                                 | Configure        |             |         |           |        |        |        |         |      |   |
| Chanel: TC:                                             | 1                | Chanel: TC2 |         |           | Chane  | I: TC  | 3      |         |      |   |
| Enable:                                                 | 1                | Enable:     | 1       |           | Enable | :      | 1      |         |      | H |
| Fault:                                                  | NONE             | Fault:      | NONE    |           | Fault: |        | Open   |         |      |   |
| Temperature                                             | e:27.0           | Temperature | :-69.50 |           | Tempe  | rature | e:0.0  |         |      |   |
| Reference:                                              | 30.32            | Reference:  | 29.87   |           | Refere | nce:   | 0.0    |         |      |   |
| Unit:                                                   | degree Celsius   | Unit:       | degree  | Celsius   | Unit:  |        | degree | e Celsi | us   |   |
| Sample:                                                 | 12Hz             | Sample:     | 12Hz    |           | Sample | e:     | 12Hz   |         |      |   |
|                                                         |                  |             |         |           |        |        |        |         |      |   |
|                                                         | -                |             |         |           |        |        |        |         |      |   |
| Control                                                 |                  |             |         |           |        |        |        |         |      |   |
| D01                                                     |                  |             |         |           |        |        |        |         |      |   |
| HIGH                                                    |                  |             |         |           |        |        |        |         |      |   |
|                                                         |                  |             |         | _         |        | _      |        |         |      | Ŧ |

#### 4.8 AJAX Command

#### Fetch All Value:

To get all value and settings of analog and digital channels of RIO-2018, you can use

```
GET URL:port/action/fetchValue?all_val=0
```

For example:

GET http://192.168.2.127:5003/action/fetchValue?all\_val=0

The response data in **JSON** format as follow:

| 金野   | 橋店      | 同演    | XMI     | ISON                                                                              |
|------|---------|-------|---------|-----------------------------------------------------------------------------------|
| BARY | TOTCAR  |       | ATTL    | 3001                                                                              |
|      |         |       |         |                                                                                   |
|      | "DOVal" | :[    |         |                                                                                   |
|      |         | {"nam | e":"DO1 | ","val":"L"}                                                                      |
|      | ],      |       |         |                                                                                   |
|      | "DINum" | :2,   |         |                                                                                   |
|      | "DIVal" | :[    |         |                                                                                   |
|      |         | {"nam | e":"DI1 | ","val":"H"},                                                                     |
|      |         | {"nam | e":"DI2 | !","val":"L"}                                                                     |
|      | ],      |       |         |                                                                                   |
|      | "TCVal" | ]:    |         |                                                                                   |
|      |         | {"id" | :"TC1", | "en":"1","fault":"NONE","tc_val":"27.25","rf_val":"30.45","unit":"0","sr":"12Hz"} |
|      |         | {"id" | :"TC2", | "en":"1","fault":"NONE","tc_val":"-70.0","rf_val":"30.21","unit":"0","sr":"12Hz"} |
|      |         | {"id" | :"TC3", | "en":"1","fault":"Open","tc_val":"0.0","rf_val":"0.0","unit":"0","sr":"12Hz"}     |
|      | 1       |       |         |                                                                                   |
|      | -       |       |         |                                                                                   |

Set Relay Output: http://URL:port/action/CtrIDO

|                     | nttp://1 | 92.168    | 3.2.127:5003/action/CtrlDO 200 OK 213ms |  |
|---------------------|----------|-----------|-----------------------------------------|--|
| 標頭                  | Post     | 回應        | XML                                     |  |
| 参数                  | a        | oplicatio | n/x-www-form-urlencoded                 |  |
| <b>DO1</b> ]<br>原始碼 | L.       |           |                                         |  |
| D01=L               |          |           |                                         |  |

#### GET Thermocouple:

Settings can be done by command:

```
GET URL:port/action/fetchAlcfg?all_val=0
```

For example:

#### GET http://192.168.2.127:5003/action/fetchAlcfg?all\_val=0

The response data in **JSON** format as follow:

en\_x: 0: disable, 1: enable sp\_x: sampling rate: 1~12 (Hz) unit: 0: degree Celcius, 1: Fahrenheit

#### • SET Thermocouple:

Settings can be done by command:

POST URL:port/action/CfgAI

For example:

POST http://192.168.2.127:5003/action/CfgAI

| POST   | htt | tp://1 | 92.168     | .2.127:5003/action/CfgAI     | 200 OK 199ms |
|--------|-----|--------|------------|------------------------------|--------------|
| 標頭     | ŧ   | Post   | 回應         | XML                          |              |
| 參數     |     | ap     | oplication | n/x-www-form-urlencoded      | 不排序          |
| en_0   | 1   |        |            |                              |              |
| en_1   | 1   |        |            |                              |              |
| en_2   | 1   |        |            |                              |              |
| save   | 1   |        |            |                              |              |
| sp_0   | 12  | 2      |            |                              |              |
| sp_1   | 12  | 2      |            |                              |              |
| sp_2   | 12  | 2      |            |                              |              |
| unit   | 1   |        |            |                              |              |
|        |     |        |            |                              |              |
| 原始碼    |     |        |            |                              |              |
| en_0=1 | âsŗ | 0=128  | ten_1=1&   | sp_1=12&en_2=1&sp_2=12&unit= | =l&save=1    |

add &save=1 will save the configuration and reboot RIO-2018 and RIO-2018 will response.

| OST ht   | tp://1  | 92.168 | 3.2.127:5003/action/CfgAI | 200 OK 211ms |
|----------|---------|--------|---------------------------|--------------|
| 標頭       | Post    | 回應     | XML                       |              |
| Device r | eboot n | .ow.   |                           |              |
| Web will | be ref  | reshed | 5 seconds later.          |              |

#### 4.9 Convert HTML File to Anf Binary

User can customize web page to access RIO-2018. Once ready, you can use Manager utility to convert the web files to binary file (.anf) to upload to RIO-2018. First to create a folder to save all the Web files and then click the HTML icon to convert web data to .anf file and upload to RIO-2018.

| NO | Device_Name                                       | Model_Name      | IP            | MAC               | Password   | Command |
|----|---------------------------------------------------|-----------------|---------------|-------------------|------------|---------|
|    | RIO-2018                                          | RIO-2018        | 192.168.2.127 | 00-13-48-FF-FF-02 | <b>a</b>   | 5001    |
|    |                                                   |                 |               |                   |            |         |
|    |                                                   |                 |               |                   |            |         |
|    |                                                   |                 |               |                   |            |         |
|    |                                                   |                 |               |                   |            |         |
|    |                                                   |                 |               |                   |            |         |
|    |                                                   |                 |               |                   |            |         |
|    |                                                   |                 |               |                   |            |         |
|    |                                                   |                 |               |                   |            |         |
|    | (An Connection Allower 1997)<br>A Stationary 1997 |                 | 111           | 39-W. K. Sore     |            |         |
|    | Anna Connai, Marrie A                             | nan Jampin Basa | m             | 19-m. s Sore      | C. Commune |         |

The default web page source is available at Artila Web for download.

| 📕 scripts | 2014/6/13 |
|-----------|-----------|
| 퉲 style   | 2014/6/13 |
| 💿 index   | 2014/6/12 |
|           |           |

Click the HTML icon and use following tool to convert the folder of Web page files to a binary file with extension of anf and upload it to web server of RIO-2018.

| Convert<br>Base Address: 0x20000 | Upload<br>Target device     |                   |  |
|----------------------------------|-----------------------------|-------------------|--|
| Source directory:                | IP Address: 192.168.2.127   |                   |  |
| c\Example\TC_DIO\ Browse         | MAC:                        | 00-13-48-FF-FF-02 |  |
| Output .anf file:                | .anf file:                  |                   |  |
| Example\tc_dio.anf Browse        | :\Example\tc_dio.anf Browse |                   |  |
|                                  |                             |                   |  |

#### 4.10 Access RIO-2018 via Modbus TCP

RIO-2018 supports Modbus TCP access. The Holding register is as follow:

|                  | U               | •             |               |
|------------------|-----------------|---------------|---------------|
| Starting address | Stoping address |               |               |
| 0x0000           | 0x000F          | Temp sensor 1 | RIO-2010 only |
| 0x0010           | 0x001F          | Temp sensor 2 | RIO-2010 only |
| 0x0020           | 0x002F          | Temp sensor 3 | RIO-2010 only |
|                  |                 |               |               |
| 0x0100           | 0x0105          | AI1           | RIO-2017 only |
| 0x0106           | 0x010B          | AI2           | RIO-2017 only |
| 0x010C           | 0x0111          | AI3           | RIO-2017 only |
| 0x0112           | 0x0117          | AI4           | RIO-2017 only |
| 0x0118           | 0x011D          | AI5           | RIO-2017 only |
| 0x011E           | 0x0123          | AI6           | RIO-2017 only |
| 0x0124           | 0x012B          | AI7           | RIO-2017 only |
| 0x012A           | 0x012F          | AI8           | RIO-2017 only |
|                  |                 |               |               |
| 0x0200           | 0x0209          | TC1           | RIO-2018 only |
| 0x020A           | 0x0213          | TC2           | RIO-2018 only |
| 0x0214           | 0x021D          | TC3           | RIO-2018 only |

#### **Register Map**

|                | 1 ( )               | 0 0                |  |
|----------------|---------------------|--------------------|--|
| Register[0] Hi | TC enable/disable   | 0x01: enable       |  |
|                |                     | 0x00: disable      |  |
| Register[0] Lo | TC Sign flag        | 0x00: +            |  |
|                |                     | 0x01: -            |  |
| Register[1] Hi | TC integer Hi       | degree Celsius     |  |
| Register[1] Lo | TC integer Lo       | degree Celsius     |  |
| Register[2] Hi | TC decimal Hi       | degree Celsius     |  |
| Register[2] Lo | TC decimal Lo       | degree Celsius     |  |
| Register[3] Hi | Reference integer   | degree Celsius     |  |
| Register[3] Lo | Reference decimal   | degree Celsius     |  |
| Register[4] Hi | Reference Sign flag | 0x00: +            |  |
|                |                     | 0x01: -            |  |
| Register[4] Lo | Fault               | 0x00: None         |  |
|                |                     | 0x01: Open         |  |
|                |                     | 0x02: short to GND |  |
|                |                     | 0x03: short to VCC |  |

#### Thermocouple (TC) Holding Register

Please refer to Modbus TCP function list for more information.